# 9.2 Create Pell Origination Records

**Purpose:** Use this document as a reference to selects students who have been awarded a Pell Grant to be sent to COD for origination using ctcLink.

Audience: Financial Aid Staff.

The origination record establishes a student's eligibility for a specific annual award of federal Pell Grant program funds. It includes the student's annual amount calculated by your institution and cost of attendance.

You must have at least one of these local college managed security roles:

- ZD FA Pell Prcs
- ZD FA Pell Payment Prcs
- ZZ FA Pell Prcs
- ZZ FA Pell Processor

If you need assistance with the above security roles, please contact your local college supervisor or IT Admin to request role access.

## **Create Pell Origination Records**

### Navigation: NavBar > Navigation > Financial Aid > Pell Payment > Originate Pell Payment

- 1. The Origination search page displays.
- 2. Enter a New or Existing **Run Control ID**.
- 3. Select the **Search** button.
- 4. The Origination page displays.
- 5. Enter the **Institution**.
- 6. Enter the **Aid Year** use the Aid Year in which you are processing.
- 7. Enter **Pell ID Reporting** (Federal School Code).
- 8. Leave Student Override box unchecked for batch processing.
- 9. Student Override can be used when processing for individual students.
- 10. Select the **Run** button.

| Origination             |                  |                |                    |          |               |          |
|-------------------------|------------------|----------------|--------------------|----------|---------------|----------|
| Run Control ID PELLORIG |                  | Report Manager | Process Monitor    | Run      |               |          |
| Control Information     |                  |                |                    |          |               |          |
| *Institution WA171 Q    | *Aid Year 2018 Q |                | *Pell ID Reporting | 003793 🔍 |               |          |
| Population Selection    |                  |                |                    |          |               |          |
| Population Selection    |                  |                |                    |          |               |          |
| Student Override List   |                  |                | Find   View All    | First 🕚  | 1 of 1 🛞 Last |          |
| Student Override        |                  |                |                    |          | + -           |          |
| Save Notify             |                  |                |                    |          | 📑 Add 🔰       | Update/I |

- 11. The Process Scheduler Request page displays.
- 12. Select the **OK** button.

| User ID CTC_JMERRILL             |              | Run Control I   | D PELLORIG   |               |              |
|----------------------------------|--------------|-----------------|--------------|---------------|--------------|
| Server Name Recurrence Time Zone | ✓ Run        | Date 01/11/2019 | × H<br>Reset | to Current Da | ate/Time     |
| rocess List<br>elect Description | Process Name | Ргосеза Туре    | •Туре        | *Format       | Distribution |
| Pell Origination                 | FAPPLBL0     | COBOL SQL       | (None) V     | (None) 🔻      | Distribution |
|                                  |              |                 |              |               |              |

- 14. The Origination page displays.
- 15. Make note of the **Process Instance** number.
- 16. Select the **Process Monitor** link.

| Origination             |                  |                                                                 |
|-------------------------|------------------|-----------------------------------------------------------------|
| Run Control ID PELLORIG |                  | Report Manager Process Monitor Run<br>Process Instance:27012834 |
| Control Information     |                  |                                                                 |
| *Institution WA171 Q    | *Aid Year 2018 Q | *Pell ID Reporting 003793 Q                                     |
| Population Selection    |                  |                                                                 |
| Population Selection    |                  |                                                                 |
| Student Override List   |                  | Find   View All First 🕚 1 of 1 🕑 Last                           |
| Student Override        |                  | •-                                                              |
| Save Save               |                  | 📑 Add 🗾 🖉                                                       |

- 17. The Process Monitor page displays.
- 18. Select the **Refresh** button until Run Status = **Success** and Distribution Status = **Posted**.
- 19. Select the **Details** link.

| User I<br>Serve<br>Run Statu |        | JMERF × Q<br>× | Type<br>Name<br>Distribution St | atus            | Last     Instance Fr     V | om Instance To [             | ауз 🗸      | Refres                 | h       |
|------------------------------|--------|----------------|---------------------------------|-----------------|----------------------------|------------------------------|------------|------------------------|---------|
| Process                      | List   |                |                                 |                 |                            | Personalize   Find   View Al | I 🖾 I 🔢    | First 🕚 1 of           | 1 🕑 Las |
| elect insta                  | nce Se | eq. Proc       | сөзэ Туре                       | Process<br>Name | User                       | Run Date/Time                | Run Status | Distribution<br>Status | Detalls |
| 2701                         | 2834   | COE            | BOL SQL                         | FAPPLBL0        | CTC_JMERRILL               | 01/11/2019 11:22:26AM PST    | Success    | Posted                 | Details |
|                              |        |                |                                 |                 |                            |                              |            |                        |         |

- 20. The Process Detail page displays.
- 21. Select the **Message Log** link.

| Process                             |                                     |  |
|-------------------------------------|-------------------------------------|--|
| Instance 27012834                   | Type COBOL SQL                      |  |
| Name FAPPLBL0                       | Description Pell Origination        |  |
| Run Status Success                  | Distribution Status Posted          |  |
| Run                                 | Update Process                      |  |
| Run Control ID PELLORIG             | Hold Request                        |  |
| Location Server                     | Queue Request                       |  |
| Server PSUNX                        | Cancel Request                      |  |
| Recurrence                          | O Delete Request                    |  |
| Recurrence                          | Re-send Content     Restart Request |  |
| Date/Time                           | Actions                             |  |
| Request Created On 01/11/2019 11:23 | 13AM PST Parameters Transfer        |  |
| Run Anytime After 01/11/2019 11:22  | 28AM PST Message Log                |  |
| Began Process At 01/11/2019 11:23   | 30AM PST Batch Timings              |  |
| Ended Process At 01/11/2010 11:22   | 45AM PST View Log/Trace             |  |

- 22. The **Message Log** displays students who have encountered an error.
- 23. Messages will include but are not limited to:
  - Pell status is either **Transmitted** or **On Hold**
  - Student's Official EFC \$\$\$\$ exceeds the MAX EFC \$\$\$\$ on Pell Payment setup
  - Correction Status is **Sent** or **Send** for student (Referring to ISIR = Unofficial)
- 24. While many of these students will appear on the **Transaction Status Report**, some will not. Review and work the student list, and re-run **Originate Pell Payment** processes as needed. (Note, if testing this process, running the **Transaction Status Report** is optional -- see steps below).
- 25. The **Message Log** will also include totals for New and Adjusted Pell Originations.

| Proces   | 55           |                          |                                       |                                         |                   |                   |
|----------|--------------|--------------------------|---------------------------------------|-----------------------------------------|-------------------|-------------------|
| In       | stance: 2701 | 2834                     | T                                     | ype: COBOL SQL                          |                   |                   |
|          | Name: FAP    | PLBL0                    | Descript                              | tion: Pell Originati                    | on                |                   |
|          |              | Person                   | alize   Find   Vie                    | ew All   💷   🔣                          | First             | 9 1-8 of 8 🛞 Lasi |
| Severity | Log Time     | Message Tex              | t                                     |                                         |                   | Explain           |
| 10       | 11:23:30AM   | FAPPLBL0 : 2019-01-11    | Begin Execution                       | n at 11.23.30.25000                     | 0 on              | Explain           |
| 10       | 11:23:30AM   | FAPPLBL0: 003793         | Pell Origination B                    | Beginning for WA17                      | 1, 2018,          | Explain           |
| 10       | 11:23:35AM   | FAPPLBL0:<br>MAX EFC 5   | Student's Officia<br>328 on Pell Payr | EFC 12,557 excee<br>ment setup for: 201 | eds the<br>248496 | Explain           |
| 10       | 11:23:38AM   | FAPPLBL0: 003793         | Pell Origination B                    | Ending for WA171,                       | 2018,             | Explain           |
| 10       | 11:23:38AM   | FAPPLBL0:                | Total Students w                      | vith new Pell Origina                   | ation: 24         | Explain           |
| 10       | 11:23:38AM   | FAPPLBL0:<br>Adjustments | Total Students w<br>: 0               | vith Pell Origination                   |                   | Explain           |
| 10       | 11:23:38AM   | FAPPLBL0:<br>01-11       | End Execution a                       | at 11.23.38.890000                      | on 2019-          | Explain           |
|          | 11:23:45AM   | Successfully repository  | posted generate                       | ed files to the report                  | t                 | Explain           |

- 26. The process to create a Pell origination record is now complete.
- 27. End of procedure.

## Run Transaction Status Report

**(**) You must have at least one of these local college managed security roles:

- ZD FA Director
- ZD FA Pell Orig Reports
- ZZ FA Pell Orig Reports
- ZZ FA Pell Processor

If you need assistance with the above security roles, please contact your local college supervisor or IT Admin to request role access.

Navigation: NavBar > Navigator > Financial Aid > Pell Payment > Origination Reports > Transaction Status

Use the **Transaction Status Report** to see which Originations are "**On Hold**" (will not leave ctcLink due to system errors), or which ones have been set to "**Review**". Perform

the necessary clean-up to the records, and re-run Pell Originations again, and move the data through the steps to outbound to EdConnect\*.

\*If testing, data will not be imported to EdConnect.

- 1. The Transaction Status Search Criteria page displays.
- 2. Enter the desired **Run Control ID**.
- 3. Select the **Search** or **Add** button.

#### Pell Records by Trans Stat

| Eind an Existing Value Add a New Value       |
|----------------------------------------------|
|                                              |
| Run Control ID WA171_PELL_ORIG_TRANS_STAT_KF |
|                                              |
| Add                                          |

- 4. The Pell Records by Transac Status search page displays.
- 5. Enter:
  - Academic Institution = i.e., WA171
  - Aid Year = i.e., 2018
  - Pell Transac Status = .i.e., "On Hold", or "Review"
- 6. Select the **Run** button.

### Pell Records by Transac Status

| Run Co        | ontrol ID WA171_PELL_ORIG_TRANS_ST                                                | AT_KF Report Manager                       | Process Monitor | Run            |
|---------------|-----------------------------------------------------------------------------------|--------------------------------------------|-----------------|----------------|
| Report Reques | st Parameters                                                                     |                                            |                 |                |
|               | *Academic Institution WA171 Q<br>*Aid Year 2018 Q<br>*Pell Transac Status On Hold | Spokane CC<br>2017-2018 Financial Aid Year |                 |                |
| Save 🔚 No     | otify                                                                             |                                            | 📑 Add 🔰         | Update/Display |

- 7. The Process Scheduler Request page displays.
- 8. Select the **OK** button.

**Process Scheduler Request** 

|          | User ID         | CTC_KFORSBERG |              | Run         | Control ID | WA171_PI | ELL_ORIG_TR   | RANS_STAT_KF   |
|----------|-----------------|---------------|--------------|-------------|------------|----------|---------------|----------------|
|          | Server Name     |               | ~]           | Run Date 12 | 2/16/2020  | 31       |               |                |
|          | Recurrence      |               | $\sim$       | Run Time 10 | 0:39:01AM  |          | Reset to Curr | ent Date/Time  |
|          | Time Zone       | ٩             |              |             |            |          |               |                |
| Proce    | ss List         |               |              |             |            |          |               |                |
| Select   | Description     |               | Process Name | Process     | s Type     | ^ Type   | *Format       | Distribution   |
| <b>v</b> | Pell Records by | Trans Stat    | FA882        | BI Pub      | lisher     | Web      | ✓ PDF         | ✓ Distribution |

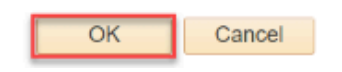

- 9. The Pell Records by Transac Status search page displays.
- 10. Select the **Process Monitor** link to track the **Run Status** of this report.

| Pell Records by Transac Status               |                                                                 |
|----------------------------------------------|-----------------------------------------------------------------|
| Run Control ID WA171_PELL_ORIG_TRANS_STAT_KF | Report Manager Process Monitor Run<br>Process Instance:45871564 |
| Report Request Parameters                    |                                                                 |
| *Academic Institution WA171 Q S              | pokane CC                                                       |
| *Aid Year 2018 Q 2                           | 017-2018 Financial Aid Year                                     |
| *Pell Transac Status On Hold                 | ~                                                               |
|                                              |                                                                 |
| Save Save                                    | 📑 Add 💋 Update/Display                                          |
|                                              |                                                                 |

- 11. The Process Monitor page displays.
- 12. At the **Process List** tab, ensure the job runs to **Success** and **Posted**.
- 13. Select the **Report Manager** link.

| Proce      | ess List  | Server List |                 |                            |        |              |                 |                |                                |                        |          |
|------------|-----------|-------------|-----------------|----------------------------|--------|--------------|-----------------|----------------|--------------------------------|------------------------|----------|
| View Pr    | ocess Req | uest For    |                 |                            |        |              |                 |                |                                |                        |          |
| User       |           | ORSBI Q     | Туре            | <ul> <li>✓ Last</li> </ul> | ~      | 30           | Days ~          | Refresh        |                                |                        |          |
| Serv       | er        | ~           | Name            | Q Instance F               | rom    | Instance To  |                 | Report Manager |                                |                        |          |
| Run S      | tatus     | ~           | Distribution St | atus                       | ✓ Save | On Refresh   |                 |                | ·                              |                        |          |
|            |           |             |                 |                            |        |              |                 |                |                                |                        |          |
| Process    | List      |             |                 |                            |        |              |                 |                |                                |                        |          |
| <b>₿</b> ( | λ         |             |                 |                            |        |              |                 | 14             | <ul> <li>1-50 of 80</li> </ul> | ~ <b>) )</b>           | View All |
| Select     | Instance  | Seq.        | Process Type    | Process Name               | ι      | Jser         | Run Date/Time   |                | Run Status                     | Distribution<br>Status | Details  |
|            | 45871564  |             | BI Publisher    | FA882                      | C      | TC_KFORSBERG | 12/16/2020 10:3 | 9:01AM PST     | Success                        | Posted                 | Details  |

14. At the **Report Manager** page, select the .pdf file link.

| iev      | w Reports For                                            |                                                                 |                        |                                                                                              |                             |                                    |
|----------|----------------------------------------------------------|-----------------------------------------------------------------|------------------------|----------------------------------------------------------------------------------------------|-----------------------------|------------------------------------|
| ol       | der                                                      | ✓ Instance                                                      | to                     | Refresh                                                                                      |                             |                                    |
| Na       | ime                                                      | Created On                                                      | Last                   | ~                                                                                            | 1 Days v                    | •                                  |
| epo      | orts<br>Q                                                |                                                                 |                        | ▲ ▲ 1-2 of 2                                                                                 | v • •                       | View All                           |
| epo      | Q<br>Report                                              | Report Description                                              | Folder Name            | Completion                                                                                   | Report ID                   | View All                           |
| epo<br>F | Q<br>Report<br>FA882 - Pell Records by<br>Trans Stat.pdf | Report Description<br>FA882 - PELL RECORDS BY<br>TRANS STAT.PDF | Folder Name<br>General | <ul> <li>1-2 of 2</li> <li>Completion<br/>Date/Time</li> <li>12/16/20<br/>10:40AM</li> </ul> | Report ID           2407834 | View All Process Instance 45871564 |

- 15. The Report page displays.
- 16. Select the **Pell Records by Trans Status.pdf** link again to open the report.

#### Report

| Report ID<br>Name<br>Run Status                             | 2407834<br>XMLP<br>Success | Process Instance<br>Process Type | 45871564<br>XML Publi | isher    | Message Log              |  |  |  |  |  |
|-------------------------------------------------------------|----------------------------|----------------------------------|-----------------------|----------|--------------------------|--|--|--|--|--|
| FA882 - Pell Records by Trans Stat.pdf Distribution Details |                            |                                  |                       |          |                          |  |  |  |  |  |
| Distributior                                                | 1 Node local               | Expiration Date 01/1             |                       | 5/2021   |                          |  |  |  |  |  |
| File List<br>Name                                           |                            | File Size (b                     | oytes)                | Datetime | Created                  |  |  |  |  |  |
| Pell Records by                                             | Trans Stat.pdf             | 19,655                           |                       | 12/16/20 | 20 10:40:38.539836AM PST |  |  |  |  |  |
| Distribute To                                               |                            |                                  |                       |          |                          |  |  |  |  |  |
| Distribution ID                                             | Туре                       | Distribution ID                  |                       |          |                          |  |  |  |  |  |
| User                                                        |                            | CTC_KFORSBERG                    |                       |          |                          |  |  |  |  |  |
| Return                                                      |                            |                                  |                       |          |                          |  |  |  |  |  |

The Report displays.
 Review the students on the report.

| Report ID: FA882                                                     |                   | PeopleSoft<br>Pell Grant Records |                          |                    |                    | Page No.:<br>Run Date:<br>Run Time: | 1 of 1<br>12/16/2020<br>10:40:26 AM |  |  |  |  |
|----------------------------------------------------------------------|-------------------|----------------------------------|--------------------------|--------------------|--------------------|-------------------------------------|-------------------------------------|--|--|--|--|
| for Pell Trans Status : On Hold<br>Institution: WA171 Aid Year: 2018 |                   |                                  |                          |                    |                    |                                     |                                     |  |  |  |  |
| EMPLID                                                               | Name              | Origination ID                   | Pell EFC                 | Origination Status | MRR Status         |                                     | AEI                                 |  |  |  |  |
| Disbursement ID                                                      | RFMS Disb Seq Nbr | Disbursement Amount              | YTD Disb Amt             | Disb Date          | Disbursement Statu | S                                   | Status Date                         |  |  |  |  |
| Total Students :<br>Total Disburseme                                 | ent Records:      | E                                | nd of FA882 – Pell Grant | Records            |                    |                                     |                                     |  |  |  |  |

### 19. End of procedure.